### Status of Calculator

### MIDS Work Group January 18, 2013

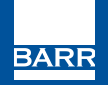

resourceful. naturally.

p-gen3-14s

### Calculator

- Update complete
- User guide ~90% complete

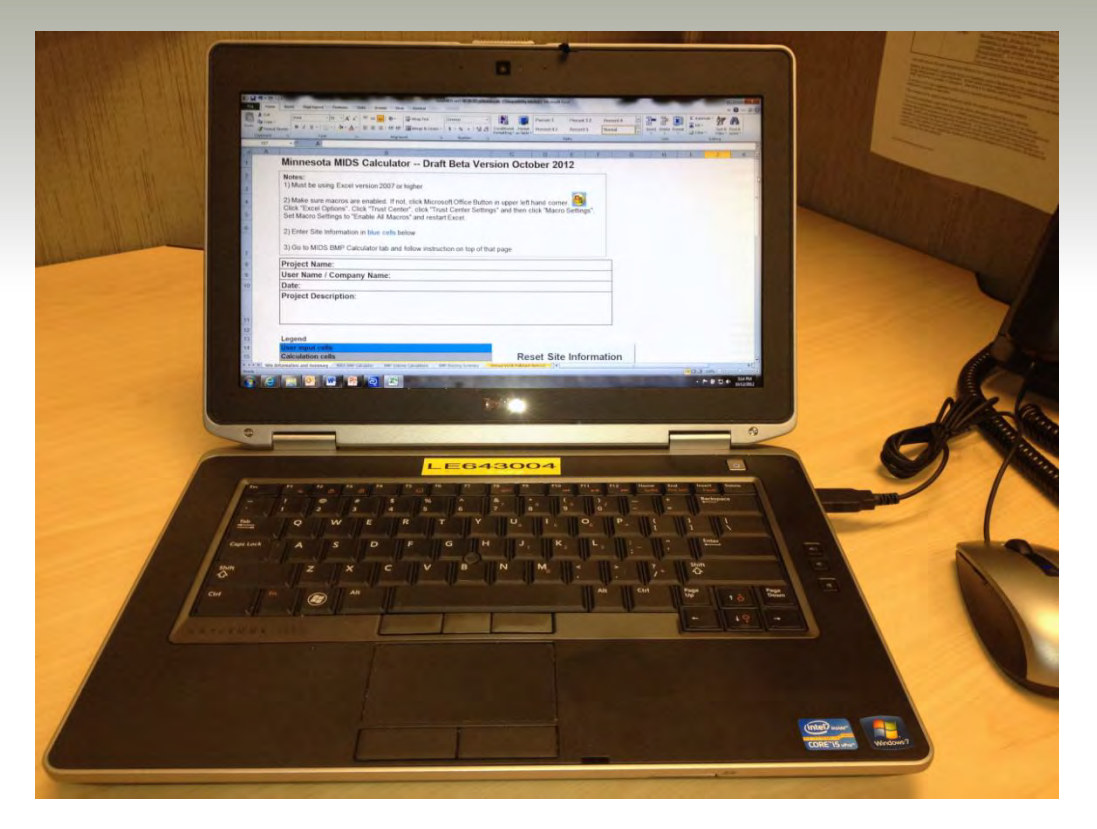

Photo: John Hanson

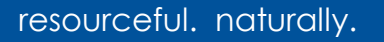

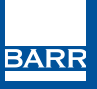

### Developed a calculator output summary sheet

Organizes BMPs by routing order and summarizes volume and pollutant reductions

|    | A                                               | В             | С              | D                                               | E                       | F          | G             |
|----|-------------------------------------------------|---------------|----------------|-------------------------------------------------|-------------------------|------------|---------------|
| 1  |                                                 |               |                |                                                 |                         |            |               |
| 2  |                                                 |               |                |                                                 |                         |            |               |
| 4  |                                                 |               |                |                                                 |                         |            |               |
| 5  | Summarizo BMPs                                  |               |                |                                                 |                         |            |               |
| 6  | Summarize Divir s                               |               |                |                                                 |                         |            |               |
| 7  |                                                 |               |                |                                                 |                         |            |               |
|    |                                                 |               |                |                                                 |                         |            |               |
|    |                                                 |               |                |                                                 |                         |            |               |
| 0  |                                                 |               |                |                                                 |                         |            |               |
| 0  |                                                 |               |                |                                                 |                         |            |               |
|    |                                                 | Total Direct  | Direct         |                                                 | Runoff From Direct      |            | Runoff Volume |
|    | BMP                                             | Drainage Area | Imperviousness | Routing/Downstream BMP                          | Drainage Area routed to | BMP Volume | Removed       |
|    |                                                 | to BMP        | (%)            |                                                 | BMP                     | Credit     | (%)           |
| 9  |                                                 | (acres)       | (10)           |                                                 |                         |            | (75)          |
| 10 | 1 - Green roof                                  | 2             | 100%           | 1 - Bioretention basin (elevated drain tile)    | 7986                    | 4000       | 50%           |
| 11 | 1 - Bioretention basin (elevated drain tile)    | 15            | 67%            | 1 - Stormwater pond                             | 39930                   | 13125      | 30%           |
| 12 | 1 - Stormwater pond                             | 0             | 0%             |                                                 | 0                       | 0          | 0%            |
| 13 |                                                 | _             |                |                                                 |                         |            |               |
| 14 | 1 - Pervious pavement                           | 10            | 100%           | 1 - Bioretention basin (w/o drain tile)         | 39930                   | 39930      | 100%          |
| 15 | 1 - Bioretention basin (w/o drain tile)         | 19            | 53%            | 1 - Infiltration basin/Underground Infiltration | 39930                   | 26250      | 66%           |
| 16 | 1 - Infiltration basin/Underground Infiltration | 15            | 33%            |                                                 | 19965                   | 13500      | 40%           |
| 17 |                                                 |               |                |                                                 |                         |            |               |
| 18 | Totals                                          | 61            | <b>61%</b>     |                                                 | 147740                  | 96805      | <b>66%</b>    |
| 19 |                                                 |               |                |                                                 |                         |            |               |
| 20 |                                                 |               |                |                                                 |                         |            |               |
| 21 |                                                 |               |                |                                                 |                         |            |               |

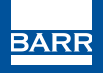

### Split total phosphorus into dissolved (45%) and particulate (55%) phosphorus

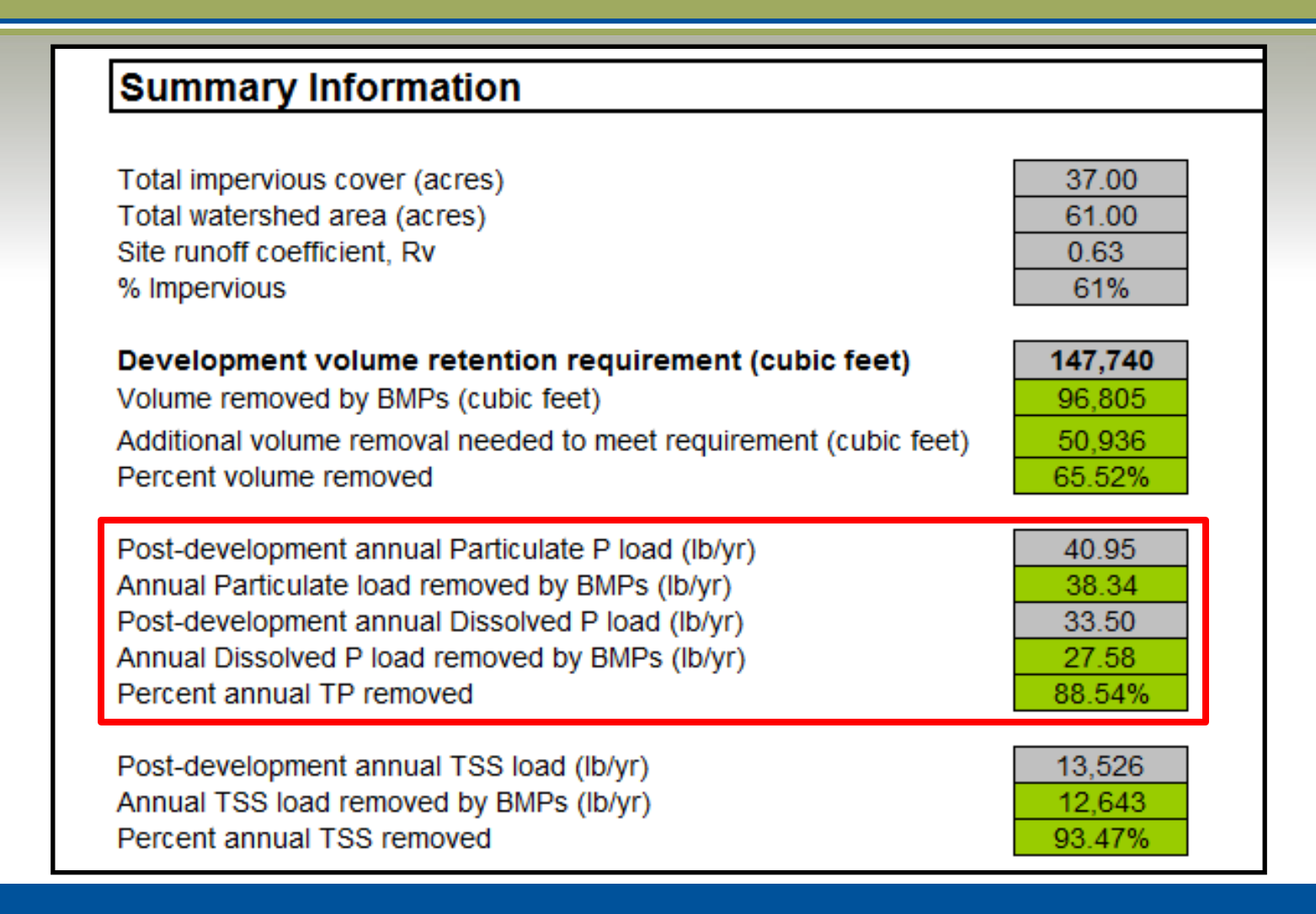

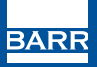

#### Set restriction on entering negative numbers

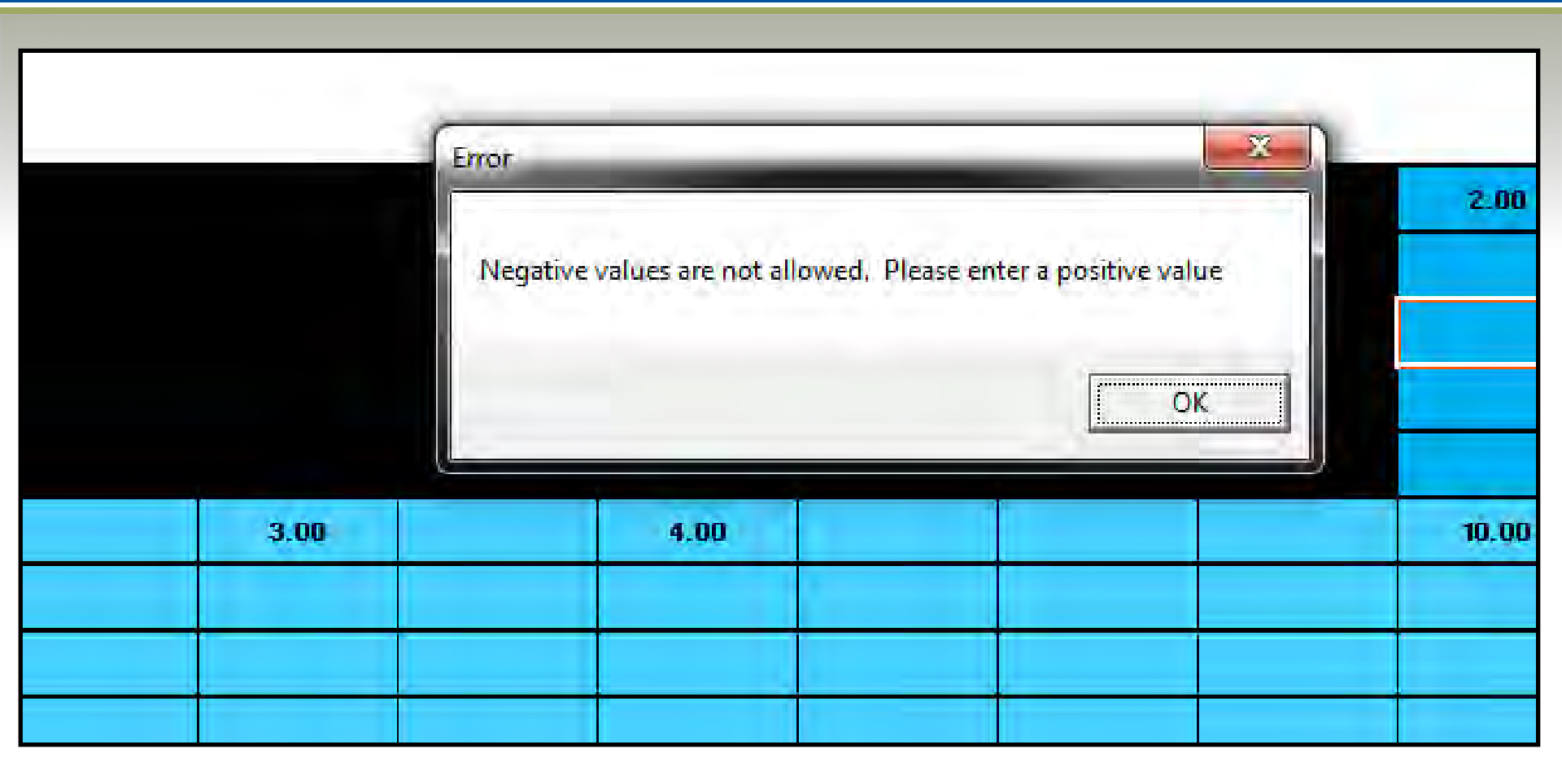

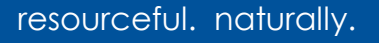

BARR

### Created a button to clear all values and reset worksheet

| Г |    | A                                                    | В                                                       | С                                                                    | D                                                       | E                                                                    | F                                                       |  |  |  |
|---|----|------------------------------------------------------|---------------------------------------------------------|----------------------------------------------------------------------|---------------------------------------------------------|----------------------------------------------------------------------|---------------------------------------------------------|--|--|--|
|   | 1  | BMP Calculator                                       |                                                         |                                                                      |                                                         |                                                                      |                                                         |  |  |  |
|   |    |                                                      | Site Information                                        |                                                                      |                                                         |                                                                      |                                                         |  |  |  |
| L | 2  | Legend                                               |                                                         | (Entered on "Site Information and Summary" Tab)                      |                                                         |                                                                      |                                                         |  |  |  |
| L | 3  | User input cells                                     |                                                         | Volume R                                                             | letention Requir                                        | ement (inches):                                                      | 1.1                                                     |  |  |  |
|   | 4  | Capstant values                                      |                                                         |                                                                      | Appust D                                                | Dite s Zip code:                                                     | 31.6                                                    |  |  |  |
|   | 6  | Value obtained from unstream value                   |                                                         |                                                                      | Phosoho                                                 | rus FMC (mall ):                                                     | 0.30                                                    |  |  |  |
|   | 7  | Value obtained from another sheet                    |                                                         |                                                                      | T                                                       | SS EMC (mg/L):                                                       | 54.50                                                   |  |  |  |
|   | 8  | No data needed                                       | Fraction o                                              | f annual rainfall                                                    | events that pro                                         | duce runoff, Pj:                                                     | 0.9                                                     |  |  |  |
|   | 10 | Reset BMP Calculator and<br>Credit Calculations Tabs |                                                         |                                                                      |                                                         |                                                                      |                                                         |  |  |  |
|   | 11 |                                                      | A Soils                                                 |                                                                      | B Soils                                                 |                                                                      | C Soils                                                 |  |  |  |
|   | 12 |                                                      | Turf                                                    | Forest and<br>Open Space                                             | Turf                                                    | Forest and<br>Open Space                                             | Turf                                                    |  |  |  |
|   | 13 | Best Management Practice                             | Direct drainage area to<br>BMP with A soils and<br>turf | Direct drainage area to<br>BMP with A soils and<br>forest/open space | Direct drainage area to<br>BMP with B soils and<br>turf | Direct drainage area to<br>BMP with B soils and<br>forest/open space | Direct drainage area to<br>BMP with C soils and<br>turf |  |  |  |
|   | 14 |                                                      |                                                         | DDA <sub>A,F</sub>                                                   | DDA <sub>B,T</sub>                                      | DDA <sub>B,F</sub>                                                   | DDA <sub>c,T</sub>                                      |  |  |  |
|   |    | Apply Runoff Reduction BMPs that Reduce Treatment    |                                                         |                                                                      |                                                         |                                                                      |                                                         |  |  |  |

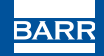

## Include a user defined infiltration rate with predetermined upper threshold (1.63 in/hr)

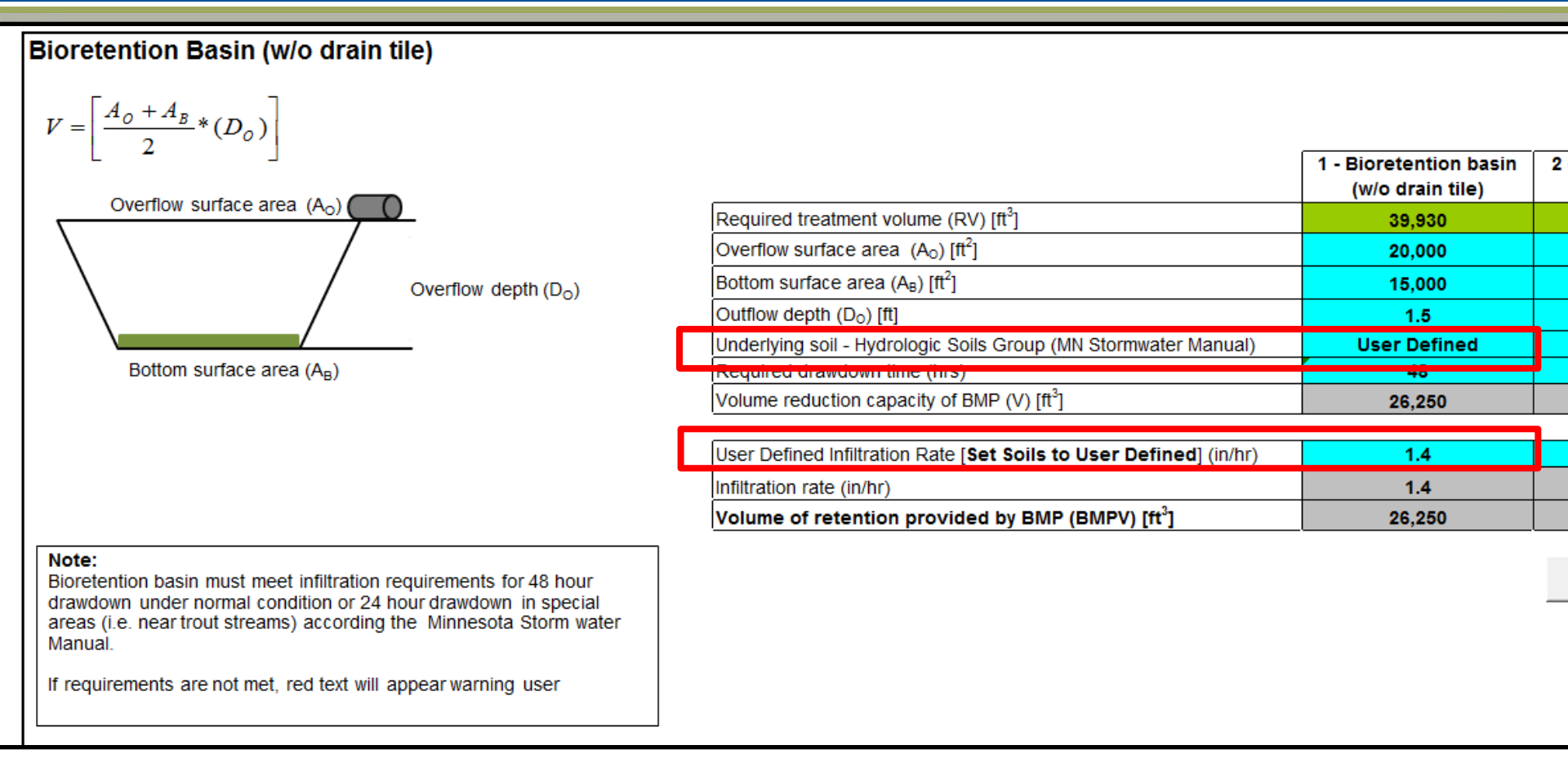

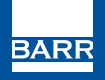

### Display calculated drawdown time for comparison with required drawdown time

|                                                                    | 1 - Bioretention basin<br>(w/o drain tile)                  | 2 - E |
|--------------------------------------------------------------------|-------------------------------------------------------------|-------|
| Required treatment volume (RV) [ft <sup>3</sup> ]                  | 39,930                                                      |       |
| Overflow surface area (A <sub>0</sub> ) [ft <sup>2</sup> ]         | 20,000                                                      |       |
| Bottom surface area (A <sub>B</sub> ) [ft <sup>2</sup> ]           | 15,000                                                      |       |
| Outflow depth (D <sub>0</sub> ) [ft]                               | 1.5                                                         |       |
| Underlying soil - Hydrologic Soils Group (MN Stormwater Manual)    | User Defined                                                |       |
| Required drawdown time (hrs)                                       | 48                                                          |       |
| Volume reduction capacity of BMP (V) [ft <sup>3</sup> ]            | 26,250                                                      |       |
| User Defined Infiltration Rate [Set Soils to User Defined] (in/hr) | 0.3                                                         |       |
| Infiltration rate (in/hr)                                          | 0.3                                                         |       |
| Volume of retention provided by BMP (BMPV) [ft <sup>3</sup> ]      | 26,250                                                      |       |
|                                                                    | Drawdown time of<br>60.0 hrs does not<br>meet drawdown time |       |

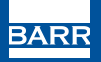

# Summarize BMP drainage areas entered to compare with total watershed area defined in "Site Information and Summary" tab

| Site Information                                                                                                    |                          |                         |         |         |                                            |
|----------------------------------------------------------------------------------------------------|--------------------------|-------------------------|---------|---------|--------------------------------------------|
| Volume Retention Requirement (inches):                                                                                                    | 1.1                      |                         |         |         |                                            |
| Site's Zip code:                                                                                                    | 55414                    |                         |         |         |                                            |
| Annual Rainfall (inches):                                                                                                    | 31.6                     |                         |         |         |                                            |
| Phosphorus EMC (mg/L):                                                                                                    | 0.30                     |                         |         |         |                                            |
| TSS EMC (mg/L):                                                                                                    | 54.50                    |                         |         |         |                                            |
| Eraction of annual rainfall events that produce runoff:                                                                                                    | 0.9                      |                         |         |         |                                            |
|                                                                                                    | 0.0                      | _                       |         |         |                                            |
| Total Watershed Area                                                                                                    | A soils                  | B Soils                 | C Soils | D Soils | Totals<br>(acres                           |
| Total Watershed Area Land Cover (acres) Forest/Open Space (acres) undisturbed, protected forest/open                                                                                                    | A soils                  | B Soils                 | C Soils | D Soils | Totals<br>(acres                           |
| Total Watershed Area Land Cover (acres) Forest/Open Space (acres) undisturbed, protected forest/open space or reforested land                                                                                                    | A soils                  | B Soils<br>3.00         | C Soils | D Soils | Totals<br>(acres                           |
| Total Watershed Area Land Cover (acres) Forest/Open Space (acres) undisturbed, protected forest/open space or reforested land Managed Turf (acres) disturbed, graded for yards or other turf to be                                       | A soils                  | B Soils<br>3.00         | C Soils | D Soils | Totals<br>(acres                           |
| Total Watershed Area Land Cover (acres) Forest/Open Space (acres) undisturbed, protected forest/open space or reforested land Managed Turf (acres) disturbed, graded for yards or other turf to be mowed/managed                         | A soils<br>2.00<br>12.00 | B Soils<br>3.00<br>3.00 | C Soils | D Soils | Totals<br>(acres<br>5.00<br>19.00          |
| Total Watershed Area Land Cover (acres) Forest/Open Space (acres) undisturbed, protected forest/open space or reforested land Managed Turf (acres) disturbed, graded for yards or other turf to be mowed/managed mpervious Cover (acres) | A soils<br>2.00<br>12.00 | B Soils<br>3.00<br>3.00 | C Soils | D Soils | Totals<br>(acres<br>5.00<br>19.00<br>37.00 |

#### Watershed Area Routed to BMPs (Summary of "MIDS BMP Calculator" Tab)

|                                                                      |         |                |         |         | Totals  |
|----------------------------------------------------------------------|---------|----------------|---------|---------|---------|
| Land Cover (acres)                                                   | A soils | <b>B</b> Soils | C Soils | D Soils | (acres) |
| Forest/Open Space (acres) undisturbed, protected forest/open         |         |                |         |         |         |
| space or reforested land                                             | 2.00    | 3.00           |         |         | 5.00    |
| Managed Turf (acres) disturbed, graded for yards or other turf to be |         |                |         |         |         |
| mowed/managed                                                        | 12.00   | 3.00           | 4.00    |         | 19.00   |
| Impervious Cover (acres)                                             |         |                |         |         | 37.00   |
|                                                                      |         |                |         | Total:  | 61.00   |

#### Other notable changes to calculator

- Made worksheet compatible with Excel 2003
- Added a general link to the MPCA's Minnesota Stormwater manual on the "Annual Vol & Pollutant Rem LU" tab
- Updated volume pollutant reduction credits to be consistent with bioretention basins (i.e., use P8 modeling lookup tables) for infiltration basins, pervious pavement, infiltration trench/tree boxes, and bioretention basins with under drains

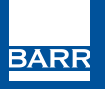

#### Other notable changes to calculator

- Set maximum depth in infiltration basin to 1.5 feet
- Enable the user to edit the name of practice fields for "Other" BMPs
- Only allow impervious areas to be routed to green roofs and pervious pavement
- Fix routing error so BMPs cannot be routed back to themselves
- Reorder cells based on when data should be entered (i.e., move volume reduction button to the left before routing selection)
- Add wetland BMP to calculator

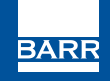

#### Version 2

- Work Plan submitted, but not yet approved
- Adds Graphical User Interface
  - By mid-March, draft layout/"storyboard" for each screen and present to Tech Team/MPCA
  - Program GUI, QA/QC, and prepare User
     Guide before July 1, including Tech Team
     meeting and Work Group meeting

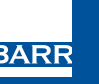